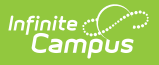

## **PLP Service Providers**

Last Modified on 04/01/2025 2:10 pm CD

**Classic View**: System Administration > PLP > Service Providers

Search Terms: PLP Service Providers

The Service Providers tool lists the service providers who can provide services to students based on the needs identified in the learner plan documents. Providers are usually the individuals providing the services, compared to Service Positions, which are roles such as speech therapist or braille instructor.

| Providers Editor<br>Name | Provider Detail<br>Link to Person |  |
|--------------------------|-----------------------------------|--|
| Provider, Tim            | *Name:                            |  |
| Tutoring Agency LLC      | Provider, Tim                     |  |
| Teacher, Sarah           | Agency:                           |  |
|                          | Tim's Service Providing           |  |
|                          | Address:                          |  |
|                          | 3254 Central Ave<br>Phone:        |  |
|                          |                                   |  |
|                          | 555-555-1234                      |  |
|                          | Active                            |  |
|                          | Bill Exclude                      |  |
|                          |                                   |  |
|                          |                                   |  |

See the PLP (Personal Learning Plan) Administration Tool Rights article for information about rights needed to use this tool.

Existing service providers can be modified by clicking the Name of the provider in the Providers Editor, making modifications and clicking the **Save** button in the action bar. Service Providers that are active will appear in bold.

## **Create a New Service Provider**

- 1. Select the **New** button in the action bar.
- 2. Select a name in the **Link to Person** field. Service provider records are linked to the record of the individual within Census. The individuals available in this dropdown list are those who have *Special Ed* indicated on their District Assignments. A School must be selected in the Campus toolbar to use this option.
- 3. The individual's name will appear in the **Name** field based on their Census record. Changes

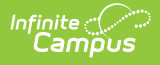

can be made to the name based on how the person should be identified on IEPs.

- 4. Enter the name of the **Agency** with whom the provider is affiliated.
- 5. Enter the **Address** of the provider.
- 6. Enter the **Phone** number of the provider.
- 7. Mark the **Active** checkbox to indicate if this service provider should appear to be selected in learner plan documents.
- 8. Indicate if the provider should be **Excluded from Billing**. This field is not currently in use.
- 9. Click the **Save** button to save the service.

Service Providers are selected on Service Editors on Plans. This image shows an example of how service providers are used in PLP documents. Documents vary by state.

| Summary Team Members                                                                                                    | Documents                                                                                                    | Contact                                                      | Log                                                                                    |                                                                  |
|----------------------------------------------------------------------------------------------------|----------------------------------------------------------------------------------------------------|--------------------------------------------------------------|----------------------------------------------------------------------------------------|------------------------------------------------------------------|
| 🕒 Save 🔸 Save & Continue                                                                                                    | 😣 Delete                                                                                                    | 合 Print                                                      | New Service Provided                                                                   |                                                                  |
| Plan Outline PLP   Education Plan   Student Demographics   Parent/Guardian Information   PLP Team Meeting   Goals and Objectives   Services   Assessments   Learning Attributes | PLP Service<br>Tutoring<br>PLP Service<br>Tutoring<br>Service Provi<br>Tutoring Age<br>Service Provit<br>Advanced M<br>General Ed Lo | e Editor<br>der<br>ency LLC<br>ion<br>lath Tutor<br>ocation: | Time<br>35.0/0.0                                                                       | Start Date End Date<br>01/15/2014 06/12/2014<br>Display on Print |
|                                                                                                    | *Start Date:<br>01/15/2014 [<br>Minutes per<br>*direct<br>*indirect                                                                  | r session<br>35<br>0                                         | *End Date:<br>06/12/2014<br>Session frequency<br>*# sessions per<br>*Service Frequency | 6<br>month ▼                                                     |